## **Bücherlisten und Buchausleihe**

Die Realschule Georgsmarienhütte bietet eine Ausleihe der Schulbücher für die Jahrgänge 5 bis 10 an.

### Anmeldeverfahren

Die Online-Anmeldung ermöglicht Ihnen die Anmeldungen zum Ausleihverfahren online entgegenzunehmen. Dies kann über den IServ-Account der Schülerinnen und Schüler geschehen.

Die erforderlichen Unterlagen für die Ermäßigung (bei 3 oder mehr schulpflichtigen Kindern) bzw. für die Befreiung von Kosten müssen zeitgleich digital eingereicht werden an folgende E-Mail-Adresse: *schulbuchausleihe@realschulegmh.net* 

Für Schülerinnen und Schüler, die noch keinen IServ-Zugang besitzen (z.B. neuer Jahrgang 5), besteht die Möglichkeit der Anmeldung unter der Adresse <u>www.realschulegmh.net/buecher</u>.

#### Bücherlisten

Im Leihportal finden Sie alle Schulbuchlisten inklusive der Arbeitsmaterialien, die selbst anzuschaffen sind.

# Leitfaden für die Anmeldung zur Schulbuchausleihe über den IServ-Account Ihres Kindes an unserer Schule

1. Eingabe in die Eingabezeile Ihres Browsers (z.B. Microsoft Edge, Mozilla Firefox, Google Chrome, Safari, ...) ein:

https://realschulegmh.net

- 2. Melden Sie sich über das IServ-Konto Ihres Kindes an.
- 3. Auf der linken Seite des Bildschirms befinden sich die einzelnen Module, hier klicken Sie bitte "Alle Module" an.
- 4. Wählen Sie bitte aus den einzelnen Modulen das Modul "Schulbücher" aus und öffnen Sie es.
- 5. Sie befinden sich nun im Modul "Schulbücher". Hier müssen Sie den Button "Anmeldung" aufrufen.
- 6. Wählen Sie nun die für Ihr Kind bestimmte Bücherliste aus, indem Sie auf die grüne "Anmelden"-Schaltfläche klicken. Achten Sie in den entsprechenden Jahrgängen auf die richtige zweite Fremdsprache in Kombination mit der Konfessionszugehörigkeit.
- 7. Sollte Ihr Kind mit einem iPad in der Schule arbeiten, müssen Sie die Jamf-Lizenz wählen, damit das Gerät in der Schule verwaltet werden kann.
- 7. Füllen Sie bitte alle Felder unter Angabe der Daten Ihres Kindes und Ihrer Daten aus. Bei der Eingabe der E-Mail-Adresse verwenden Sie bitte die schuleigene Adresse Ihres Kindes.

|                | enhütte |
|----------------|---------|
|                | ⊳       |
| Module filtern |         |
| Schnellzugriff | C       |
| E-Mail         | 8       |
| Dateien        |         |
| Kalender       |         |
| T Stundenplan  |         |
| 👳 Messenger    |         |
| 🔄 IServ-Hilfe  |         |
| WebUntis       |         |
| Aufgaben       |         |
| Schulbücher    |         |

| Meine Bücher | Anmeldung | 🕑 Leihbedingungen |                                                                                                    |                            |
|--------------|-----------|-------------------|----------------------------------------------------------------------------------------------------|----------------------------|
|              |           |                   | Realschule Georgsmarienhütte Anmeldung zur Schulbuchausleihe                                                                                                    |                            |
|              |           |                   |                                                                                                    |                            |
|              |           |                   | Herzlich willkommen                                                                                                    |                            |
|              |           |                   | Auf dieser Seite können Sie sich/Ihr Kind zur Ausleihe der Schulbücher im Schuljahr 24/25 anmelden.<br>Im Folgenden werden Sie Schritt für Schritt durch die Anmeldung geführt. Die Anmeldung wird erst endgültig a<br>wenn Sie im letzten Schritt den Leihbedingungen zugestimmt haben.                                                   | abgeschickt,               |
|              |           |                   | Bitte vergessen Sie nicht im Anschluss die ggf. fällige Gebühr zu überweisen. Alle benötigten Informationen hie<br>Sie nach dem Absenden der Anmeldung auf der Bestätigungsseite. Geht das Geld nicht bis zum dort genannte<br>ein, kann die Anmeldung leider nicht berücksichtigt werden und Sie müssen die Lernmittel selbst anschaffen. | erzu finden<br>en Stichtag |
|              |           |                   | Bitte wählen Sie die für Sie/Ihr Kind im Schuljahr 24/25 zutreffende Bücherliste.                                                                                                    |                            |
|              |           |                   | Bücherlisten für das <u>Schuljahr 24/25</u>                                                                                                    |                            |
|              |           |                   | Jahrgang 6<br>Anmeldezeitraum: 06.02.2024 - 01.04.2024<br>Bücherliste anzeigen (PDF)                                                                                                    |                            |
|              |           |                   | Jahrgang 7<br>Anmeldezeitraum: 06.02.2024 - 01.04.2024<br>Bücherliste anzeigen (PDF)                                                                                                    |                            |
|              |           |                   | Jahrgang 8<br>Anmeldezeitraum: 06.02.2024 - 01.04.2024<br>Bücherliste anzeigen (PDF)                                                                                                    |                            |
|              |           |                   | Jahrgang 9<br>Anmeldezeitraum: 06.02.2024 - 01.04.2024<br>Bücherliste anzeigen (PDF)                                                                                                    |                            |
|              |           |                   | Jahrgang 10<br>Anmeldezeitraum: 06.02.2024 - 01.04.2024<br>Bücherliste anzeigen (PDF)                                                                                                    |                            |

Im Anschluss daran klicken Sie die Schaltfläche "Bücher auswählen" an.

| Realschule Georgsma                                      | rienhütte Anmeldung zur Schul                              | buchausleihe          |   |       |
|----------------------------------------------------------|------------------------------------------------------------|-----------------------|---|-------|
|                                                          |                                                            |                       | R |       |
| Anmeldung zum Ausleihverfahren                           |                                                            | Kontaktdaten          |   |       |
| Hier bitte angeben, wer zum Ausleihverfal<br>Vorname     | hren angemeldet werden soll (Schüler*in).<br>Nachname      | Straße & Nr.<br>PLZ   |   | Stadt |
| Geburtsdatum                                             | tt.mm.jjjj                                                 | Telefon<br>(optional) | 2 |       |
| Bücherliste<br>Achtung: Bitte prüfen Sie noch einmal, ol | Jahrgang 6<br>b die Bücherliste <b>Jahrgang 6</b> auch die | E-Mail<br>E-Mail      | 0 |       |

Falls begründet, setzen Sie bitte einen Haken vor "Ermäßigungsantrag stellen bzw. "Befreiungsantrag stellen". Ich bin erziehungsberechtigt für **mindestens drei schulpflichtige Kinder** und beantrage eine Ermäßigung des Entgelts für die Ausleihe. Der Nachweis ist bis zum Ablauf der Anmeldefrist zu erbringen (durch Vorlage der Schulbescheinigungen der Geschwisterkinder, Bescheinigung zur Entgeltbefreiung).

Im Anschluss daran klicken Sie die Schaltfläche "Bücher auswählen an.

| Betreiungsantrag (optional)                                                        |          |                    |
|------------------------------------------------------------------------------------|----------|--------------------|
| ch bin leistungsberechtigt nach                                                    |          |                    |
| dem Asylbewerberleistungsgesetz,                                                   |          |                    |
| dem Bundeskindergeldgesetz                                                         |          |                    |
| § 6a - Kinderzuschlag,                                                             |          |                    |
| <ul> <li>dem Sozialgesetzbuch, zweites Buch (SGB II):</li> </ul>                   |          |                    |
| Grundsicherung für Arbeitsuchende,                                                 |          |                    |
| <ul> <li>dem Sozialgesetzbuch, achtes Buch (SGB VIII):</li> </ul>                  |          |                    |
| Schülerinnen und Schüler, denen Hilfe zur Erziehung mit Unterbringung              |          |                    |
| außerhalb des Elternhauses gewährt wird (im Wesentlichen Heim- und                 |          |                    |
| Pflegekinder),                                                                     |          |                    |
| <ul> <li>dem Sozialgesetzbuch, zwölftes Buch (SGB XII): Sozialhilfe,</li> </ul>    |          |                    |
| <ul> <li>dem Wohngeldgesetz (WoGG)</li> </ul>                                      |          |                    |
| nur in den Fällen, wenn durch Wohngeld die Hilfebedürftigkeit im Sinne des         |          |                    |
| § 9 SGB II oder des § 19 Abs. 1 und 2 SGB XII vermieden oder beseitigt wird        |          |                    |
| (siehe § 7 Abs. 1 Satz 3 Nr. 2 WoGG).                                              |          |                    |
| Damit bin ich im Schuljahr 24/25 von der Zahlung des Entgelts für die              |          |                    |
| Ausleihe befreit. Der Nachweis ist bis Ablauf der Anmeldefrist zu erbringen (durch |          |                    |
| /orlage des Leistungsbescheides oder durch eine Bescheinigung des                  |          |                    |
| .eistungsträgers – Stichtag: 01.04.2024).                                          |          |                    |
|                                                                                    |          |                    |
| Befreiungsantrag stellen                                                           |          |                    |
| unin usaatu un satatan a 🖛 subbun terena 🖛 angateta (5.10%)                        |          |                    |
|                                                                                    |          |                    |
| Bücherliste ohne Anmeldung einsehen                                                | « Zurück | Bücher auswählen » |
|                                                                                    |          |                    |

- 1. Auf dieser Seite sehen Sie den zu zahlenden Paketpreis der die Ausleihe umfasst. Mit Betätigung der Schaltfläche "Fortfahren\_ rücken Sie im Anmeldeverfahren voran.
- 2. Lesen Sie die Leihbedingungen der Schule aufmerksam durch, stimmen Sie ihnen zu (Haken setzen) und klicken Sie auf die Schaltfläche "Prüfen & Absenden".
- 3. Überprüfen Sie die von Ihnen getätigten Angaben zu Ihrer Person und der Ihres Kindes. Sind alle Angaben korrekt, dann klicken Sie bitte auf "Anmeldung abschicken". Sollten Sie Fehler finden, wählen Sie "bearbeiten\_ aus, korrigieren Sie Ihre Eingaben und senden die Korrektur dann bitte ab.
- 4. Auf der letzten Seite erscheint dann eine abschließende Übersicht, die anzeigt, dass die Anmeldung erfolgreich war.

| Paketleihe                                                                                                    |               | Wahlbereiche                                                       |                   |                  |                 |                |
|----------------------------------------------------------------------------------------------------|---------------|--------------------------------------------------------------------|-------------------|------------------|-----------------|----------------|
| Sie können die Bücher nur als Paket ausleihen. Dies bedeutet, dass Sie einzelne<br>Werke nicht von der Ausleihe ausschließen können. Bitte beachten Sie, dass nicht<br>unbedingt alle Werke ausgeliehen werden können und Sie ggt. einzelne Titel selbst<br>anschaften müssen (z. B. Arbeitshefte). |               | Religion oder Werte & _ nicht z<br>Normen<br>Französisch _ nicht z |                   | - nicht zutreffe | nd –            | ÷              |
|                                                                                                    |               |                                                                    |                   | - nicht zutreffe | utrettend –     |                |
| Bücherliste Jahrgang 6                                                                                                    |               |                                                                    |                   |                  |                 |                |
| itel                                                                                                    | Fach          | Verlag                                                             | ISBN              | r <mark>e</mark> | Neupreis        | Leihgebüh      |
| achwerk Biologie 5/8                                                                                                    | Biologie      | Cornelsen                                                          | 978-3             | -05-014853-0     | 30,75 €         | Paketprei      |
| ERRA Erdkunde 5/0                                                                                                    | Erdkunde      | Klett                                                              | 978-3-12-104917-2 |                  | 28,05 €         | Paketprei      |
| leitreise 5/0 diff                                                                                                    | Geschichte    | Klett                                                              | 978-3-12-454070-6 |                  | 28,05 €         | Paketprei      |
| Inebnis Physik/Chemie 1                                                                                                    | Physik/Chemie | Schroedel                                                          | 978-3-507-77964-8 |                  | 33,05 €         | Paketprei      |
| A.U.L. D Schuljahr 6 diff.                                                                                                    | Deutsch       | Westermann                                                         | 978-3             | -14-127516-2     | 28,50 €         | Paketprei      |
| Inglish G Headlight 2                                                                                                    | English       | Cornelsen                                                          | 978-3             | -05-032511-2     | 20,75 €         | Paketprei      |
| chlüssel zur Mathematik ð                                                                                                    | Mathematik    | Cornelsen                                                          | 978-3             | -06-008376-3     | 27, <b>00</b> € | Paketprei      |
| Schulplaner                                                                                                    |               | über die Schule                                                    | 978-3             | -411-05058-9     | 0,00€           | keine Ausleihe |
| Juden Die deutsche Rechtschreibung 2020                                                                                                    | Deutsch       | Duden                                                              | 978-3             | -411-04018-6     | 32,00 €         | keine Ausleihe |
| chlüssel zur Mathematik 6 Arbeitsheft                                                                                                    | Mathematik    | Cornelsen                                                          | 978-3             | -05-006727-5     | 11,00€          | keine Ausleihe |
| Inglish G Headlight 2 Workbook mit Audios online                                                                                                    | English       | Cornelsen                                                          | 978-3-05-032612-9 |                  | 12,00 €         | keine Ausleihe |
| Inglish G Headlight 2 Wordmaster                                                                                                    | English       | Cornelsen                                                          | 978-3-06-033594-7 |                  | 12,25 €         | keine Ausleihe |
| A.U.L. D Arbeitsheft 0                                                                                                    | Deutsch       | Westemann                                                          | 978-3             | -14-127522-3     | 10,75 €         | keine Ausleihe |
| taack Verbundatias                                                                                                    | Erdkunde      | Klett                                                              | 978-3             | -12-828471-2     | 25,05 €         | keine Ausleihe |
| ERRA Erdkunde Arbeitsheft                                                                                                    | Erdkunde      | Klett                                                              | 978-3             | -12-104967-7     | 0,75 €          | keine Ausleihe |

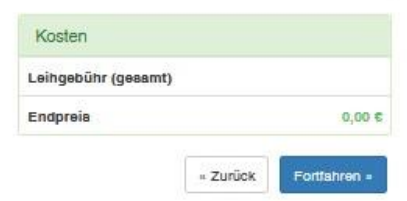

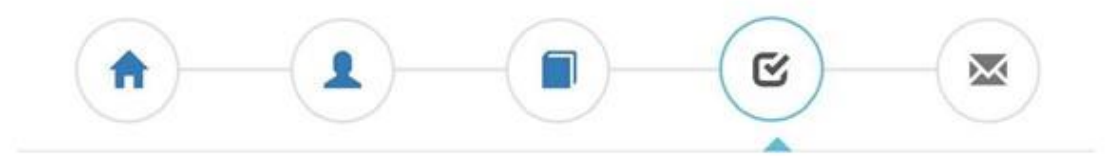

#### Leihbedingungen

- Die Leihgebühr muss bis zum genannten Zahlungstermin auf dem Konto der Schulbuchausleihe eingegangen sein. Bei nicht fristgerechtem Eingang ist keine Teilnahme möglich und die Lernmittel müssen selber beschafft werden.
- Nach Erhalt der Lernmittel sind diese auf Vorschäden zu überprüfen. Falls Vorschäden festgestellt werden, müssen diese unverzüglich der Schule mitgeteilt werden.
- Die Teilnehmer verpflichten sich, die ausgeliehenen Bücher sorgfältig zu behandeln.
- Bei Vertauschung der Bücher haftet jeder Entleiher für das ursprünglich durch ihn ausgeliehene Buch. Eine Liste der jeweils erhaltenen Bücher ist über IServ einsehbar.
- Bei Nichtabgabe oder Beschädigung entliehener Bücher, verpflichten sich die Teilnehmer, den Zeitwert zu ersetzen. Geschieht dies nicht, behalten wir uns vor, den Teilnehmer vom Ausleihverfahren der kommenden Jahre auszuschließen.

🗹 Hiermit stimme ich den Leihbedingungen zu.

1

Prüfen & Absenden »

« Zurück

|                                                                                    | Anmeldung für                                                                                                    |
|------------------------------------------------------------------------------------|----------------------------------------------------------------------------------------------------|
|                                                                                    |                                                                                                    |
|                                                                                    | Jahrgang                                                                                                    |
|                                                                                    | (Schuljahr )                                                                                                    |
| Ihre Kontaktdaten be                                                               | arbeiten                                                                                                    |
| Name                                                                               |                                                                                                    |
| Adresse                                                                            |                                                                                                    |
| E-Mail                                                                             | 2                                                                                                    |
| Ermäßigungsantrag                                                                  | Nein                                                                                                    |
| Befreiungsantrag                                                                   | Nein                                                                                                    |
|                                                                                    |                                                                                                    |
| Bücherauswahl bearb                                                                | eiten                                                                                                    |
| Bücherauswahl bearb<br>Paketleihe                                                  | eiten<br>Sie leihen alle verfügbaren Bücher über die Schule                                                                                           |
| Bücherauswahl bearb<br>Paketleihe                                                  | eiten<br>Sie leihen alle verfügbaren Bücher über die Schule<br>aus. Bitte beachten Sie, dass Sie ggf. noch einzelr                                    |
| Bücherauswahl bearb<br>Paketleihe                                                  | eiten<br>Sie leihen alle verfügbaren Bücher über die Schule<br>aus. Bitte beachten Sie, dass Sie ggf. noch einzelr<br>Titel selbst anschaffen müssen. |
| Bücherauswahl bearb<br>Paketleihe<br>Ihr individueller Preis                       | eiten<br>Sie leihen alle verfügbaren Bücher über die Schule<br>aus. Bitte beachten Sie, dass Sie ggf. noch einzelr<br>Titel selbst anschaffen müssen. |
| Bücherauswahl bearb<br>Paketleihe<br>Ihr individueller Preis<br>Kosten             | eiten<br>Sie leihen alle verfügbaren Bücher über die Schule<br>aus. Bitte beachten Sie, dass Sie ggf. noch einzelr<br>Titel selbst anschaffen müssen. |
| Bücherauswahl bearb<br>Paketleihe<br>Ihr individueller Preis<br>Kosten<br>Leihgebü | eiten<br>Sie leihen alle verfügbaren Bücher über die Schule<br>aus. Bitte beachten Sie, dass Sie ggf. noch einzelr<br>Titel selbst anschaffen müssen. |

Entnehmen Sie dieser Übersicht bitte die Angaben beider Verwendungszwecke und geben Sie diese unbedingt genau so bei Ihrer Überweisung der Leihgebühr an.

|                                                                                                    | Anmeldung für                                                                                                    |
|----------------------------------------------------------------------------------------------------|----------------------------------------------------------------------------------------------------|
|                                                                                                    |                                                                                                    |
|                                                                                                    | Jahrgang 6                                                                                                    |
|                                                                                                    | (Schuljahr )                                                                                                    |
| Bitte beachten Sie, dass die<br>pringt. Die Anmeldung kann<br>Leihgebühr fristgerecht übe<br>bei uns eingegangen sind. | ese Bestätigung keinerlei Anspruch auf Bücher mit sich<br>n nur berücksichtigt werden, wenn Sie die fällige<br>rwiesen haben und alle nötigen Nachweise fristgerecht |
| Fristende für Zahlung                                                                                                  | en und Belege:                                                                                                    |
| Kontoverbindung                                                                                                    |                                                                                                    |
| Kontoinhaber                                                                                                    | Land Niedersachsen-Realschule                                                                                                    |
| 020800                                                                                                    | Georgsmarienhuette                                                                                                    |
| IBAN                                                                                                    | DE88 2655 0105 0007 3007 67                                                                                                    |
| BIC                                                                                                    | NOLADEZZXXX                                                                                                    |
| Betrag                                                                                                    | f                                                                                                    |
| Verwendungszweck 1                                                                                                    | 24251 M-                                                                                                    |
| Verwendungszweck 2                                                                                                    | Name des Kindes                                                                                                    |
|                                                                                                    |                                                                                                    |
| ACHTUNG!                                                                                                    |                                                                                                    |
| Geben Sie unbed     Keine Sammelüb     Cellten Sie mehren                                                              | ingt den oben genannten Verwendungszweck an!<br>erweisungen!                                                                                                    |
| bitte für iedes Kind                                                                                                   | e Kinder anmelden, überweisen Sie die Leingebühr                                                                                                    |
| Andernfalls kann Ihre An                                                                                               | meldung ggf. nicht berücksichtigt werden.                                                                                                    |
|                                                                                                    |                                                                                                    |